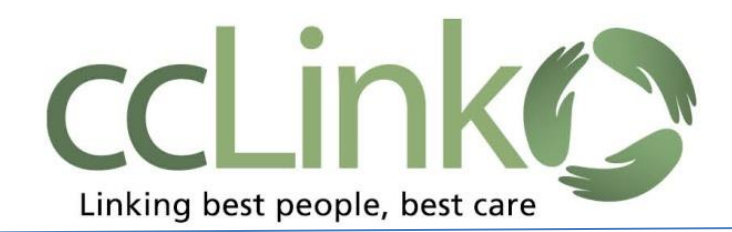

## ccLink Provider Portal Tip Sheet

**#2:** How to Check Eligibility

- 1. Open a patient's record (see tip sheet #1). You will see managed care coverage information on the Patient Story Board. If **Other Health Coverage** indicator says **YES**, you must always review coverages and coverage details for additional information.
- 2. You can access Coverages two ways:
  - a. On the patient menu toolbar, Click the Coverages tab (next to Demographics tab).

| Epic n<br>Home                                                                                        | In Basket | Patient List                                                        | Referral Search C                                                                                             | laims                                                                                            | ×                                                                  |                                               |               |                     | *                 | Me          | enu Log Out |
|----------------------------------------------------------------------------------------------------|-----------|---------------------------------------------------------------------|----------------------------------------------------------------------------------------------------|--------------------------------------------------------------------------------------------------|--------------------------------------------------------------------|-----------------------------------------------|---------------|---------------------|-------------------|-------------|-------------|
| -•                                                                                                    |           | SnapShot                                                            | Chart Review                                                                                                  | Results Review                                                                                   | Flowsheets                                                         | Medications                                   | Histories     | Search Chart        | Demographics      | Coverages   |             |
|                                                                                                    |           | Patient                                                             | SnapShot                                                                                                    |                                                                                                  |                                                                    |                                               |               |                     |                   | 53          | 90          |
|                                                                                                    |           | 🗏 BHS Snap                                                          | oshot 🗏 CBO Child                                                                                             | d SnapShot 🔋 CBC                                                                                 | D Adult SnapShot                                                   | BHS Acuity Histo                              | ory 🗐 Utiliza | tion Level 1 Review | 🗐 Last Assessmen  | t           |             |
| Female,<br>MRN:                                                                                       |           | I Regi                                                              | stration Travel S                                                                                             | Screen                                                                                           |                                                                    |                                               |               |                     |                   |             | a           |
| Search Chart                                                                                          | Q         |                                                                     |                                                                                                    |                                                                                                  |                                                                    |                                               |               |                     |                   |             |             |
| CCHP / HP MCAL/MEDI-C/<br>EXPANSION ACA/RMC<br>Effective: 10/1/2022<br>Rel to Sub: Self<br>Member ID: | AL        | Flowsheet<br>Has patier<br>(specifical<br>only if one<br>Has patier | t Row<br>nt or any close family<br>lly to China, Italy, Sou<br>e of these countries,<br>nt been in contact wi | y member traveled int<br>uth Korea, Japan or Ira<br>otherwise click no).<br>ith anyone who has h | ternationally in the<br>anclick yes in the<br>ad any travel in the | last 14 days<br>questionnaire<br>last 14 days |               |                     |                   |             | _           |
| PCP:                                                                                                  |           | Contact w                                                           | vith a suspected or co                                                                                        | onfirmed COVID-19 ca                                                                             | ase?                                                               |                                               |               |                     |                   |             | - 11        |
| ACCESS ENDS<br>4/9/2023                                                                               |           | Does patient<br>If Yes to q<br>called:                              | ent have fever, coug<br>juestion 1 and 4, or 2                                                                | h, or shortness of brea<br>2 and 4, or 3 and 4, na                                               | ath?<br>ame of Charge Nurs                                         | e or designee                                 |               |                     |                   |             |             |
| Other Health Coverage: YE                                                                             | S         | 📼 Patie                                                             | ent ₹                                                                                                    |                                                                                                  |                                                                    |                                               | ⊞ Vita        | als from encour     | iters over the pa | st 365 days |             |

## b. Hover over the patient's name to see a drop-down menu. Click on Coverages.

| Epic                                                                                       | n<br>Home              | In Basket | Patient List Refe                                                                            | rral Search                                                    | Claims                                                | <b>₽</b> ×                                                                                                    |                                               | *                         | Menu | ⊖+<br>Log Out |
|--------------------------------------------------------------------------------------------|------------------------|-----------|----------------------------------------------------------------------------------------------|----------------------------------------------------------------|-------------------------------------------------------|----------------------------------------------------------------------------------------------------|-----------------------------------------------|---------------------------|------|---------------|
|                                                                                            |                        |           | SnapShot C                                                                                   | Chart Revie                                                    | w Re                                                  | Clinical Review<br>SnapShot                                                                                                   | Patient Profile                               | Claims<br>Claim by Member |      | 0             |
| _                                                                                          |                        |           | BHS Snapshot                                                                                 | 🗏 СВО С                                                        | hild Snap                                             | Results Review<br>Flowsheets                                                                                                  | Provider search<br>Referrals                  | UB Claim Entry            |      | -             |
| Female,<br>MRN:<br>Search Chart                                                            |                        | Q         | ⊞ Registrat                                                                                  | tion Trave                                                     | el Scree                                              | Medications<br>Histories<br>Search Chart                                                                                      | New Referral<br>Referral by Member            | b                         | -    |               |
| CCHP / HP MCAL/<br>EXPANSION ACA/<br>Effective: 10/1/202<br>Rel to Sub: Self<br>Member ID: | (MEDI-C)<br>(RMC<br>22 | AL        | Flowsheet Row<br>Has patient or<br>(specifically to<br>only if one of the<br>Has patient bee | any close fai<br>China, Italy,<br>hese countri<br>en in contac | mily memb<br>South Kore<br>ies, otherw<br>t with anyo | er traveled internationally in the<br>a, Japan or Iranclick yes in the<br>ise click no).<br>one who has had any travel in the | last 14 days<br>questionnaire<br>last 14 days |                           | L    |               |

The most current Coverage will be displayed with the effective date.

3. To see past coverages, click the **Past checkbox in Filters**.

| ccLinkC        | A C R R R R R R R R R R R R R R R R R R                                                             | eferral Search Cla      | aims McValidate, Referral Re                                        | X X Admin                         |                           | •            | Menu                 | Happy Together Link Log Out | Epic |
|----------------|----------------------------------------------------------------------------------------------------|-------------------------|---------------------------------------------------------------------|-----------------------------------|---------------------------|--------------|----------------------|-----------------------------|------|
|                |                                                                                                    | SnapShot                | Chart Review Results Re                                             | eview Flowsheets                  | Medications Histories     | Search Chart | Demographics         | Coverages                   |      |
|                | RM                                                                                                  | 🕆 Coverage              | es & Benefits                                                       |                                   |                           |              |                      | K7 🕜                        |      |
|                |                                                                                                    | Sort By: Curren         | t, Future, Past Effective Date                                      | Display: Full Compact             | Filters: 🗹 Current 🔽 Futu | ire 🗌 Past   | Eff                  | ective on:                  |      |
|                | Referral R.<br>McValidate<br>Legal: Tap R. McValidate<br>Non-binary (1), 46 y.o., 3/11/1977<br>MRN: | Covered<br>Filing Order | MLAFD-GO<br>CCHP - TP MCAL/AFDC/RI<br>Subscriber: Self<br>Member ID | MC<br>Effective<br>01/10/2022 onw | ard                       |              |                      |                             | . •  |
| <sup></sup> ·、 | Search Chart                                                                                        | 1                       |                                                                     |                                   |                           | ē            | Benefits Inquiry 📃 D | Detail Report 📰 ID Card     |      |
|                | Effective: 1/10/2022<br>Rel to Sub: Self                                                            |                         |                                                                     |                                   |                           |              |                      |                             | • —  |
|                | Member ID:<br>PCP: None                                                                             |                         |                                                                     |                                   |                           |              |                      |                             |      |
|                | ACCESS ENDS<br>7/31/2023                                                                            |                         |                                                                     |                                   |                           |              |                      |                             |      |
|                | Other Health Coverage: No                                                                           |                         |                                                                     |                                   |                           |              |                      |                             |      |

4. If needed, click **Detail Report** button to see the coverage details. You can also click on **ID card** i if temporary CCHP ID card is requested by or needed for member.

| - C # 8 6                  |                                                                        |                           |                         |
|----------------------------|------------------------------------------------------------------------|---------------------------|-------------------------|
| ligibility Info            | rmation as of (                                                        | )7/28/2023                |                         |
|                            | TAP REFERRAL                                                           | S                         |                         |
| Employer Group             | Repetit Plan                                                           | Carrier                   | Davor                   |
| MLAFD-GO                   | TP MCAL/AFDC/RMC                                                       | ССНР                      | CCHP                    |
| Service Area               | Networks                                                               | Primary Location          | PCP                     |
| CCHS SERVICE AREA          | RMC (REGIONAL MEDICAL<br>CE*<br>RMC CMRCL B MCAL<br>ALL MEMBER NETWORK | MARTINEZ HEALTH<br>CENTER |                         |
| Coverage Information       |                                                                        |                           |                         |
| Covered Flag               | Туре                                                                   | Effective From            | Effective To            |
| Covered                    | Managed Care                                                           | 01/10/2022                |                         |
| Relationship to Subscriber | Member Number                                                          | Patient Application Date  | Patient Late Enrollment |
|                            |                                                                        |                           |                         |
| Selt - Selt                |                                                                        |                           |                         |

Coverage Detail Report

## Important reminders:

- CCHP can only confirm CCHP coverage information.
- Any Other Health Insurance information is provided to us from DHCS for Medi-Cal members only and must be updated with DHCS.
- Other Health Coverage benefit verification should be done directly with the other insurance.
- Filing Order information indicates a member's other insurance coverage as a guideline to bill payers in correct sequence.